# COMUNICADO PEDAGÓGICO

### CONTROLE E REGISTROS ACADÊMICOS – COMUNICADO 05/2023 – 1º DE NOVEMBRO PERÍODO DE AVALIAÇÕES 2º SEMESTRE – CURSOS LIVRES EAD

#### Prezados(as) Professores(as),

Seguindo o calendário do 2º semestre letivo da EMESP, informamos abaixo o seguinte período:

#### 8 A 14 DE NOVEMBRO – AVALIAÇÕES DOS CURSOS LIVRES

• Período de **avaliações semestrais dos Cursos Livres** nos mesmos dias e horários de aula. Os(as) alunos(as) devem assinar uma lista de presença para comprovar o comparecimento à avaliação. Favor, retirar o envelope de prova com a equipe de Controle e Registros Acadêmicos antes das avaliações.

#### INFORMAÇÕES PARA ARMAZENAMENTO DE DOCUMENTOS E MATERIAIS DE ALUNOS(AS) NA PASTA DO TEAMS/ SHAREPOINT – CURSOS LIVRES EAD

#### Armazenamento de documentos e materiais de alunos(as) dos Cursos Livres EAD:

Para armazenarmos todos os documentos e materiais referentes às avaliações do 2º semestre de 2023, que acontecerão virtualmente, disponibilizamos uma pasta para cada professor(a) em nosso ambiente em nuvem do Microsoft 365 para que seja utilizada por meio das plataformas do Teams/SharePoint. Sendo assim, as duas plataformas indicadas acessam o mesmo local na nuvem para armazenamento dos arquivos. A pasta do Teams/SharePoint contém subpastas de acordo com a grade do(a) professor(a) especificando as disciplinas e cursos ministrados. Sendo assim, o(a) professor(a) deverá salvar os arquivos dos(as) alunos(as) na pasta correspondente à disciplina em que está matriculado(a). O acesso à pasta é restrito ao(à) professor(a) e a equipe pedagógica: Secretaria, Coordenação e Gestão. A senha de acesso é a mesma do email institucional. A pasta armazenará documentos de Word, Excel, PDF, assim como vídeos e áudios. Todos os trabalhos entregues pelos(as) alunos(as), relatórios emitidos pelo(a) professor(a), mídias de vídeos gravados(as) pelos(as) alunos(as) individualmente ou em grupo e que comprovem as atividades realizadas nas avaliações devem ser salvos nessa pasta.

#### SHAREPOINT

O Microsoft SharePoint é uma plataforma de aplicações Web da Microsoft, com utilização na criação de portais e intranets empresariais, gestão de conteúdos, gestão documental e criação de portais colaborativos, e publicação de aplicações web.

O acesso ao SharePoint deverá ser feito pelo e-mail institucional do(a) professor(a). A senha de acesso será a mesma utilizada no e-mail.

Seguem abaixo os prints para visualização das telas de acesso ao SharePoint.

Acesso ao e-mail institucional pelo site da EMESP (<u>www.emesp.org.br</u>) >> Professores >>Acesso ao e-mail institucional:

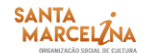

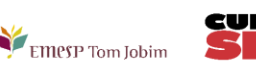

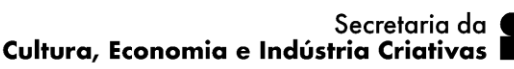

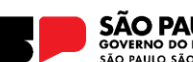

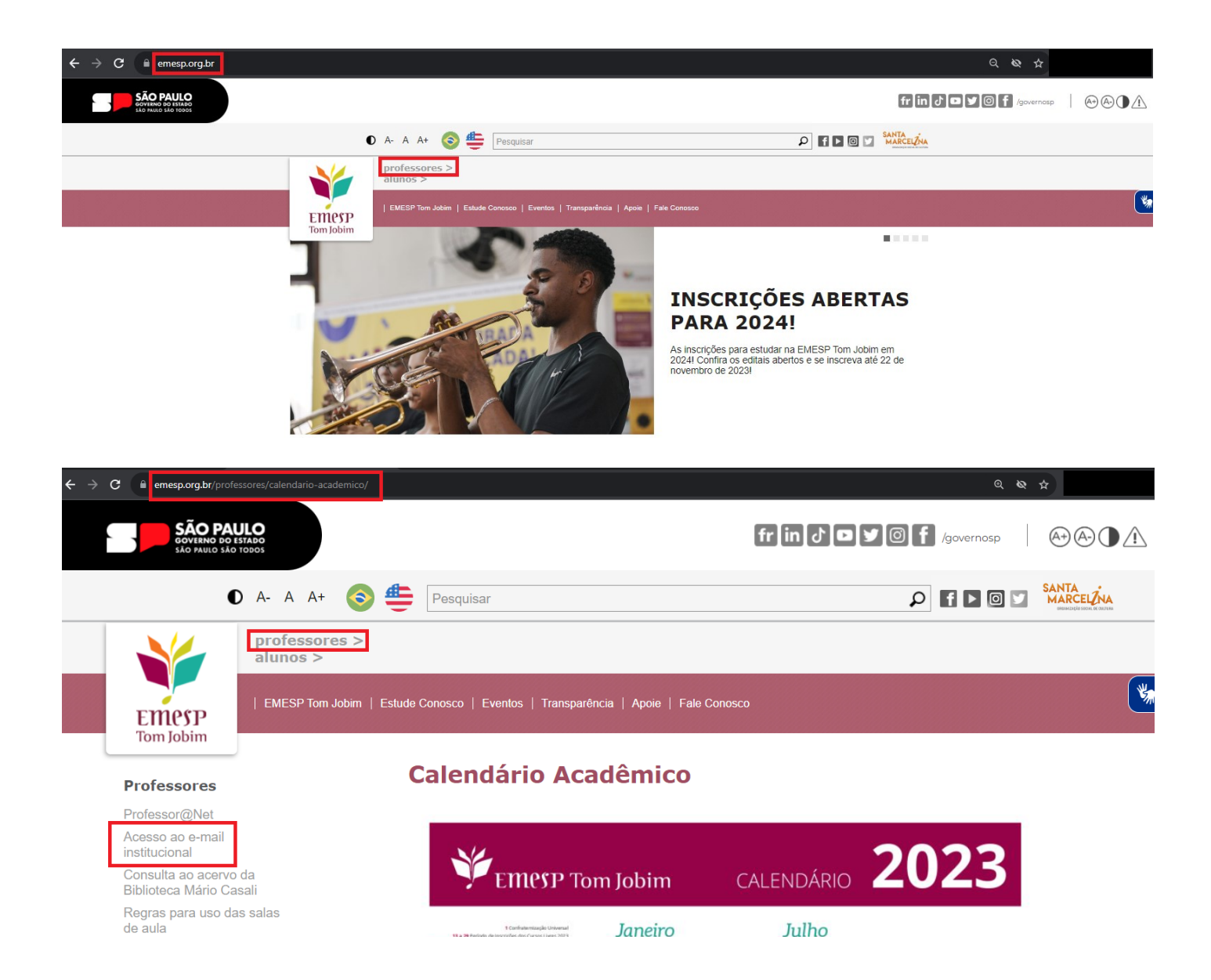

Incluir o endereço de e-mail da Santa Marcelina Cultura e senha de acesso ao Outlook:

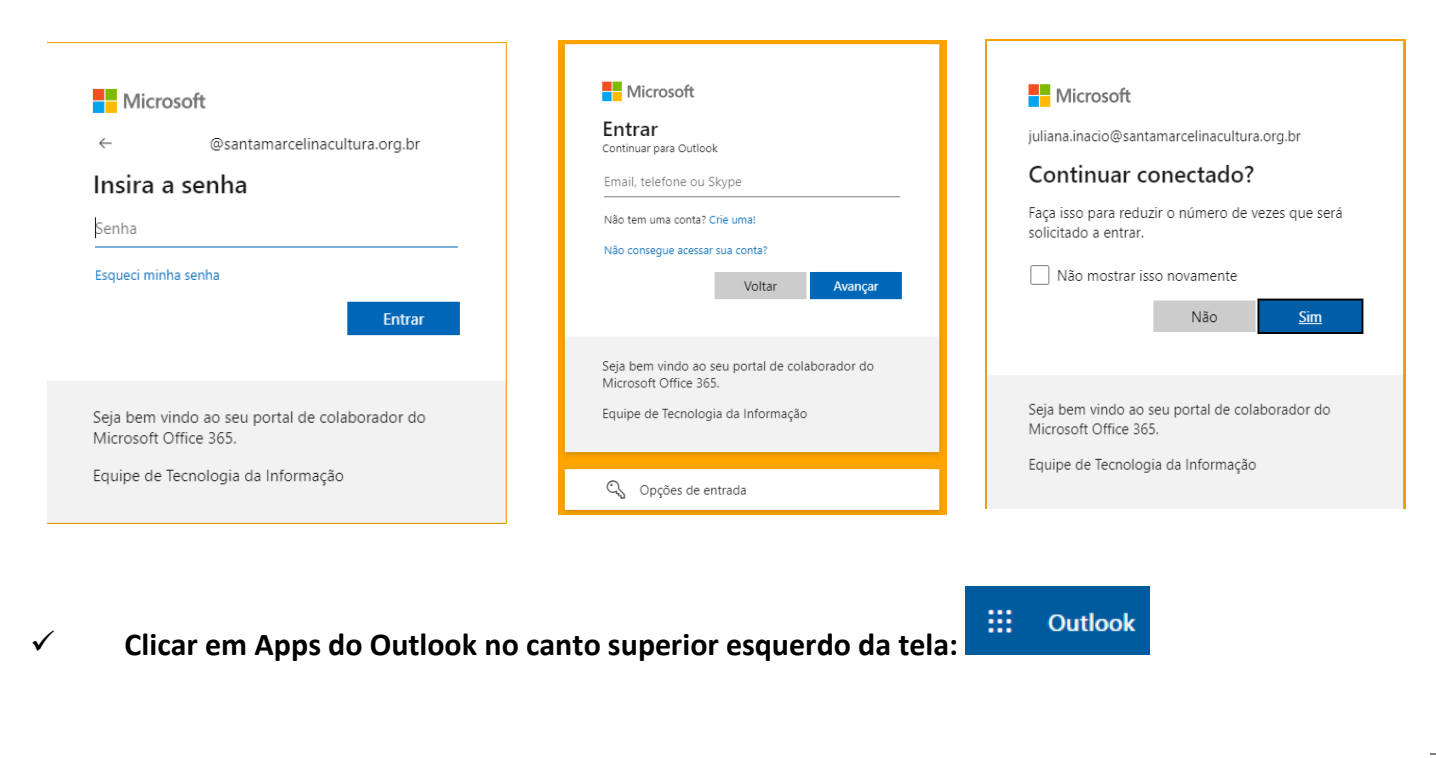

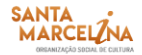

 $\checkmark$ 

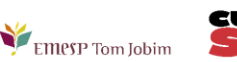

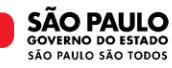

## ✓ Escolha o aplicativo [SharePoint]

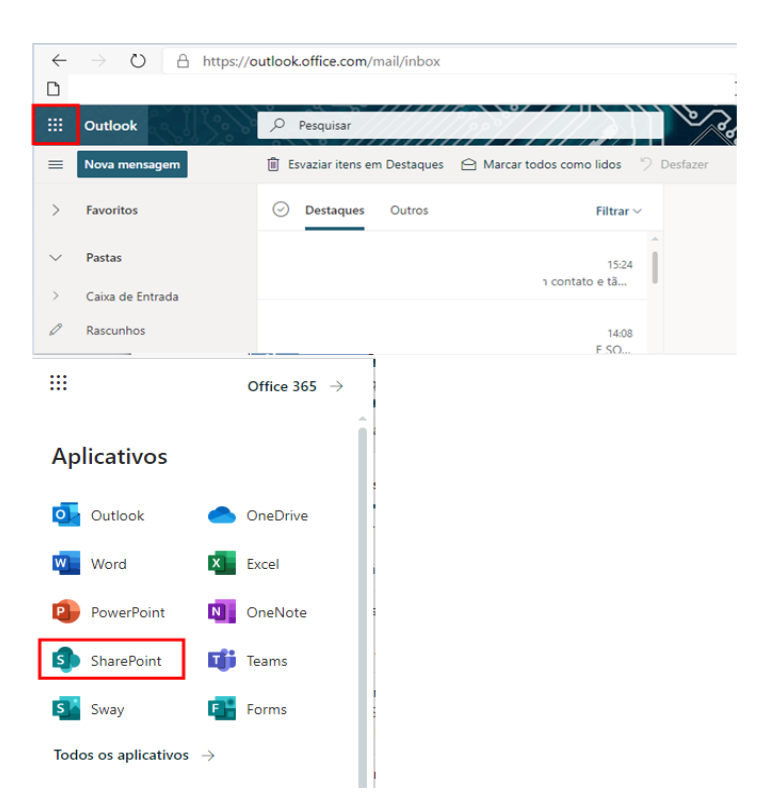

SharePoint

✓ Escolha a opção [Professores e Professoras da EMESP Tom Jobim]:

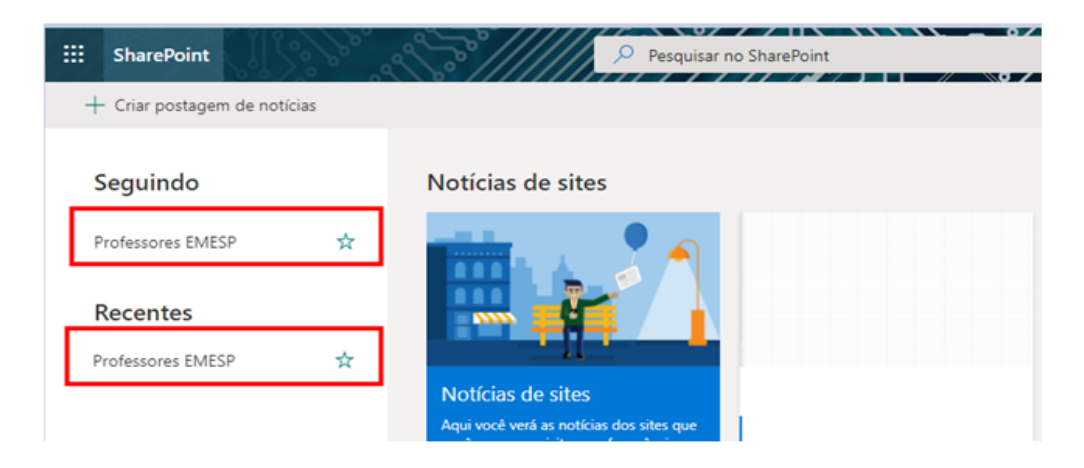

✓ A pasta Professores e Professoras da EMESP Tom Jobim estará disponível como um Grupo Privado.
 Faça a opção pela pasta [Documentos] no menu disponível ao lado esquerdo da tela. Clique em Documentos:

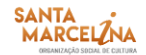

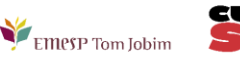

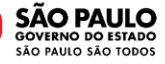

| ::: SharePoint              | Pesquisar es                        |
|-----------------------------|-------------------------------------|
| Professore<br>Grupo privado | es e Professoras da EMESP Tom Jobim |
| Página Inicial              | + Novo 🗸 🔅 Detalhes da página       |
| Conversas                   | Natícias                            |
| Documentos                  | + Adicionar ~                       |
| Bloco de Anotações          | M                                   |
| Páginas                     | Né                                  |

 ✓ Aparecerá a opção [Documentos] na tela principal. Clique na pasta [Avaliações 2º Semestre 2023 – Cursos EAD]:

|          | SharePoint         |                              | Pesquisar nesta biblioteca                                                                      |                       | ATTA                                                                                      | f 🕸 ? 🤇                     |
|----------|--------------------|------------------------------|-------------------------------------------------------------------------------------------------|-----------------------|-------------------------------------------------------------------------------------------|-----------------------------|
|          | Emesp<br>Tom Jobim | Professore:<br>Grupo privado | s e Professoras da EMESP Tom Jobim 🕫                                                            |                       |                                                                                           | ★ Seguindo<br>은 141 membros |
| (III)    | Página Inicial     | I                            | 🕂 Novo 🗸 🏹 Carregar 🗸 🌐 Editar no modo de exibição de grade 🛛 🤪 Sincronizar 🛛 Editar no OneDriv | ive ··· 🚍 T           | odos os Documentos* 🚿                                                                     | ∀ 0 2                       |
| ٥        | Conversas          |                              |                                                                                                 |                       |                                                                                           |                             |
| ₽        | Documentos         | ŝ                            | Documentos 💵 🗠                                                                                  |                       |                                                                                           |                             |
| $\oplus$ | Compartilhad       | do conosco                   | > Em canais                                                                                     |                       |                                                                                           |                             |
|          | Bloco de Anc       | otações                      | ✓ Biblioteca do site                                                                            |                       |                                                                                           |                             |
|          | Páginas            |                              | 🗅 Nome † ∨ M                                                                                    | lodificado $$         | Modificado por $\ \!\!\!\!\!\!\!\!\!\!\!\!\!\!\!\!\!\!\!\!\!\!\!\!\!\!\!\!\!\!\!\!\!\!\!$ | + Adicionar coluna          |
|          | Conteúdo do        | ) site                       | Avaliações 1º Semestre 2021 29                                                                  | 9 de setembro de 2021 | Tamires Batista dos Santos                                                                |                             |
|          | Lixeira            |                              | Avaliações 1º Semestre 2022 - Cursos EAD                                                        | de junho de 2022      | Juliana Inacio da Silva                                                                   |                             |
|          | Editar             |                              | Avaliações 1º Semestre 2023 - Cursos EAD 26                                                     | 6 de maio             | Juliana Inacio da Silva                                                                   |                             |
|          |                    |                              | Avaliações 2º Semestre 2021                                                                     | 3 de outubro de 2021  | Juliana Inacio da Silva                                                                   |                             |
|          |                    |                              | Avaliações 2º Semestre 2022 - Cursos EAD 31                                                     | 1 de outubro de 2022  | Juliana Inacio da Silva                                                                   |                             |
|          |                    |                              | 🔿 🧯 🖄 Avaliações 2º Semestre 2023 - Cursos EAD 😢 👼 🚥 Ha                                         | á 41 minutos          | Juliana Inacio da Silva                                                                   |                             |
|          |                    |                              |                                                                                                 |                       |                                                                                           |                             |

✓ Diversas pastas estarão disponíveis com os nomes dos(as) professores(as). Faça a busca pela a sua pasta e acesse:

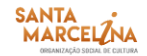

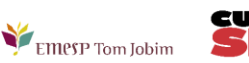

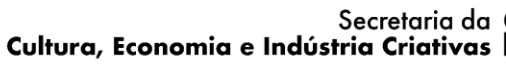

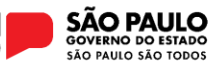

|              | SharePoint                                                                                                    | Pesquisar nesta biblioteca                                                                 | T TEN TEN                      | e 🐵 ? 🤇                                 |
|--------------|----------------------------------------------------------------------------------------------------|--------------------------------------------------------------------------------------------|--------------------------------|-----------------------------------------|
|              | Professore<br>Grupo privado                                                                                                    | es e Professoras da EMESP Tom Jobim 🕫                                                      |                                | ★ Seguindo<br>은 141 membros             |
| (iii)        | Página Inicial                                                                                                    | 🛨 Novo 🗸 📅 Carregar 🗸 🌐 Editar no modo de exibição de grade 🛛 🙆 Compartilhar 🖙 Copiar link | k 🥰 Sincronizar 🚥 🚍 Todos      | os Documentos* 🗸 🕥 🖉                    |
| ٥            | Conversas                                                                                                    |                                                                                            |                                |                                         |
| ₽            | Documentos                                                                                                    | Documentos > Avaliações 2º Semestre 2023 - Cursos EAD                                      |                                |                                         |
| ÷            | Compartilhado conosco                                                                                                    | Ŋome ↑ ∨                                                                                   | Modificado 🗸 Mod               | dificado por $$                         |
|              | Bloco de Anotações                                                                                                    | Sandré damião                                                                              | Há 41 minutos Julia            | na Inacio da Silva                      |
|              | Páginas                                                                                                    | CINTHIA SELL                                                                               | Há 41 minutos Julia            | na Inacio da Silva                      |
|              | Conteúdo do site                                                                                                    | CRISTINA MACHADO                                                                           | Há 41 minutos Julia            | na Inacio da Silva                      |
|              | Lixeira                                                                                                    | Herivelto brandino                                                                         | Há 41 minutos Julia            | na Inacio da Silva                      |
|              | Editar                                                                                                    | LUIS PEREZ                                                                                 | Há 41 minutos Julia            | na Inacio da Silva                      |
| نا<br>م<br>ا | SharePoint<br>With State State S | es e Professoras da EMESP Tom Jobim 🕫                                                      | T THE RU                       | පී ම ? (<br>★ Seguindo<br>ළ 141 membros |
| Ē            | Página Inicial                                                                                                    | 🕂 Novo 🗸 🗍 Carregar 🗸 🗄 Editar no modo de exibição de grade 🖄 Compartilhar 👄 Copiar link   | 🗧 🥰 Sincronizar \cdots 🚍 Todos | os Documentos* 🗸 🖓 🕡 🖉                  |
|              | Conversas<br>Documentos                                                                                                    | Documentos > Avaliações 2º Semestre 2023 - Cursos EAD > ANDRÉ DAMIÃO                       |                                |                                         |
| $\oplus$     | Compartilhado conosco                                                                                                    | □ Nome↑ ∨                                                                                  | Modificado V Mod               | lificado por V + Adicionar coluna       |
|              | Bloco de Anotações                                                                                                    | LABORATÓRIO DE CRIAÇÃO MUSICAL - EAD - TERÇA-FEIRA - 1830-2030 (CLI024)                    | Há 42 minutos Juliar           | na Inacio da Silva                      |
|              | Págipas                                                                                                    |                                                                                            |                                |                                         |

✓ Ao acessar a pasta individual com o nome do(a) professor(a), estarão disponíveis subpastas com a divisão por disciplina/curso. Salve os documentos de cada aluno(a) de acordo com a disciplina/curso em que está agendado(a):

|          | SharePoint                                  | Pesquisar nesta biblioteca            |
|----------|---------------------------------------------|---------------------------------------|
| 6        | Professor                                   | es e Professoras da EMESP Tom Jobim 🕫 |
| •        | Página Inicial                              | 🗧 ta t memoros                        |
| ۵        | Conversas                                   |                                       |
|          | Documentos                                  |                                       |
| $(\neq)$ | Compartilhado conosco<br>Bloco de Anotações |                                       |

 ✓ Para salvar os documentos, clicar em [Carregar], escolher o tipo de documento [Arquivos ou Pasta] e fazer a busca do material salvo em seu computador, tablete ou celular:

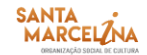

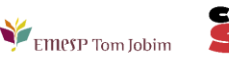

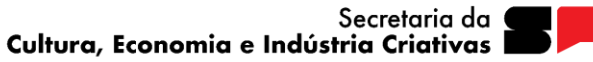

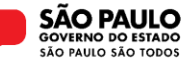

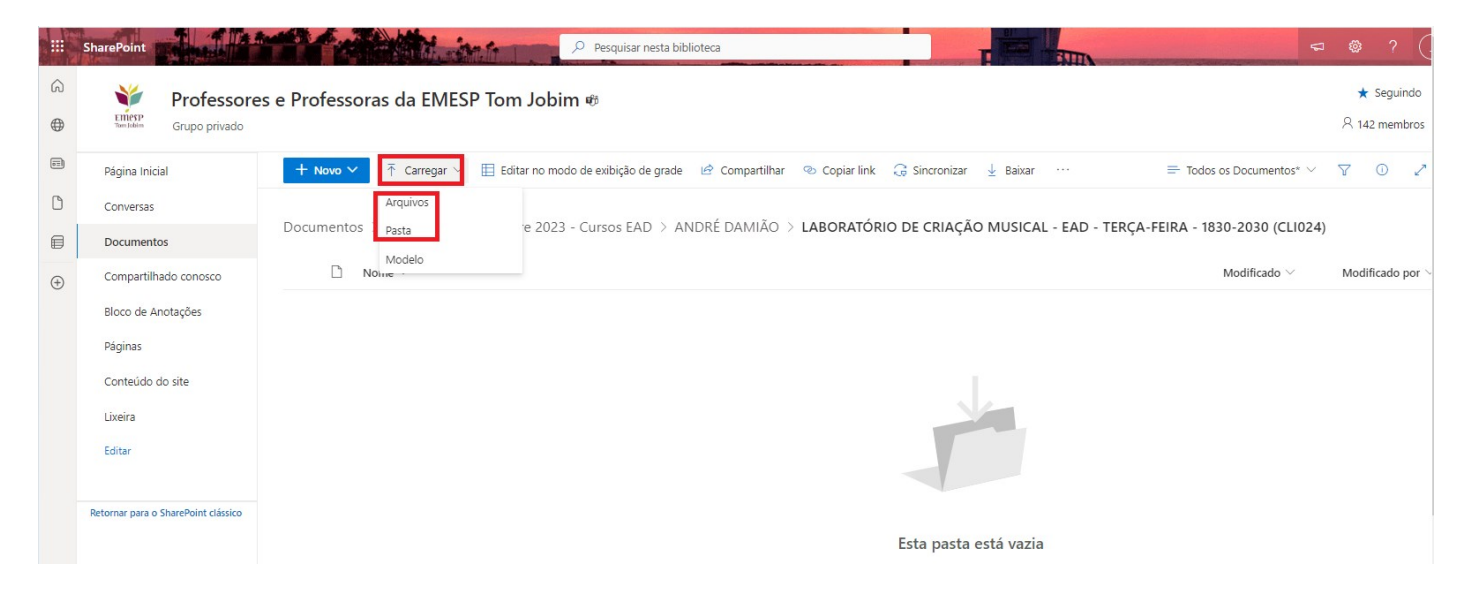

✓ Selecionar o Arquivo (é possível selecionar um ou vários arquivos por vez) ou Pasta (só é possível selecionar uma Pasta por vez) e clicar em [Abrir]:

| O Abrir                                                                                                    |                                                                                                    |                                                                                                    |                                                                                                    |                          |     |                     |        | ×        |
|----------------------------------------------------------------------------------------------------|----------------------------------------------------------------------------------------------------|----------------------------------------------------------------------------------------------------|----------------------------------------------------------------------------------------------------|--------------------------|-----|---------------------|--------|----------|
| $\leftarrow \rightarrow ~~$ $\checkmark$ 🛗 > Este Computador > Documentos                                                                                                    |                                                                                                    |                                                                                                    |                                                                                                    |                          | ٽ ~ | Pesquisar Documento | DS     | Q        |
| Organizar 🔻 Nova pasta                                                                                                    |                                                                                                    |                                                                                                    |                                                                                                    |                          |     |                     | •      | •        |
| <ul> <li>Acesso rápido</li> <li>Área de Trabalho</li> <li>Documentos</li> <li>Documentos</li> <li>Imagens</li> <li>COMUNICADOS</li> <li>LISTAS DE PRESENÇA</li> <li>USTAS DE PRESENÇA</li> <li>PROFESSORES(AS)</li> <li>OneDrive - Associacao de Cultura, Educação e Ass. Social Santa Marce</li> <li>Este Computador</li> <li>Área de Trabalho</li> <li>Documentos</li> <li>Documentos</li> <li>Documentos</li> <li>Músicas</li> <li>Objetos 3D</li> <li>Vídeos</li> <li>Disco Local (C:)</li> <li>Home_Files (\srvmnt) (H:)</li> <li>Rede</li> </ul> | Nome Arquivos do Outlook Arquivos do Outlook Modelos Personalizados do Office PASTA_ALUNO_JOÃO Novo(a) Documento do Microsoft Word PROVA_ALUNOS_JOÃO | Data de modificaç<br>26/05/2023 18:46<br>01/07/2021 09:11<br>23/11/2020 10:31<br>31/05/2023 10:28<br>06/10/2022 16:34<br>05/10/2022 16:14<br>31/05/2023 10:28 | Tipo<br>Pasta de arquivos<br>Pasta de arquivos<br>Pasta de arquivos<br>Pasta de arquivos<br>Documento do Mi<br>Documento do Mi<br>Documento do Mi | 269 KB<br>174 KB<br>0 KB |     |                     |        |          |
| Nome: PROVA_ALUNOS_JOÃO                                                                                                    |                                                                                                    |                                                                                                    |                                                                                                    |                          | ~   | Todos os arquivos   | Cancel | ~<br>lar |
|                                                                                                    |                                                                                                    |                                                                                                    |                                                                                                    |                          |     |                     | cance  |          |

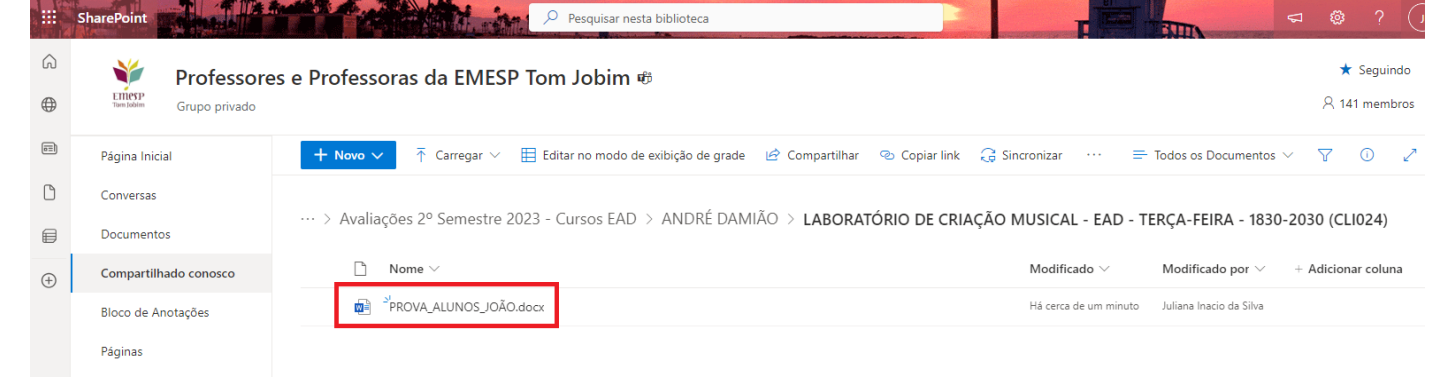

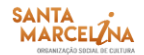

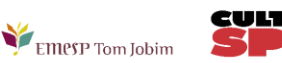

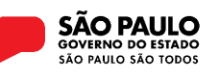

O Microsoft Teams é uma plataforma unificada de comunicação e colaboração que combina bate-papo, videoconferências, armazenamento de arquivos e integração de aplicativos no local de trabalho.

O acesso ao Teams deverá ser feito pelo e-mail institucional do(a) professor(a). A senha de acesso será a mesma utilizada no e-mail. Orientamos que o acesso ao Microsoft Teams seja realizado pela versão web.

Seguem abaixo os prints para visualização das telas de acesso ao Teams:

✓ Acesso ao e-mail institucional pelo site da EMESP (<u>www.emesp.org.br</u>) >> Professores >> Acesso ao e-mail institucional:

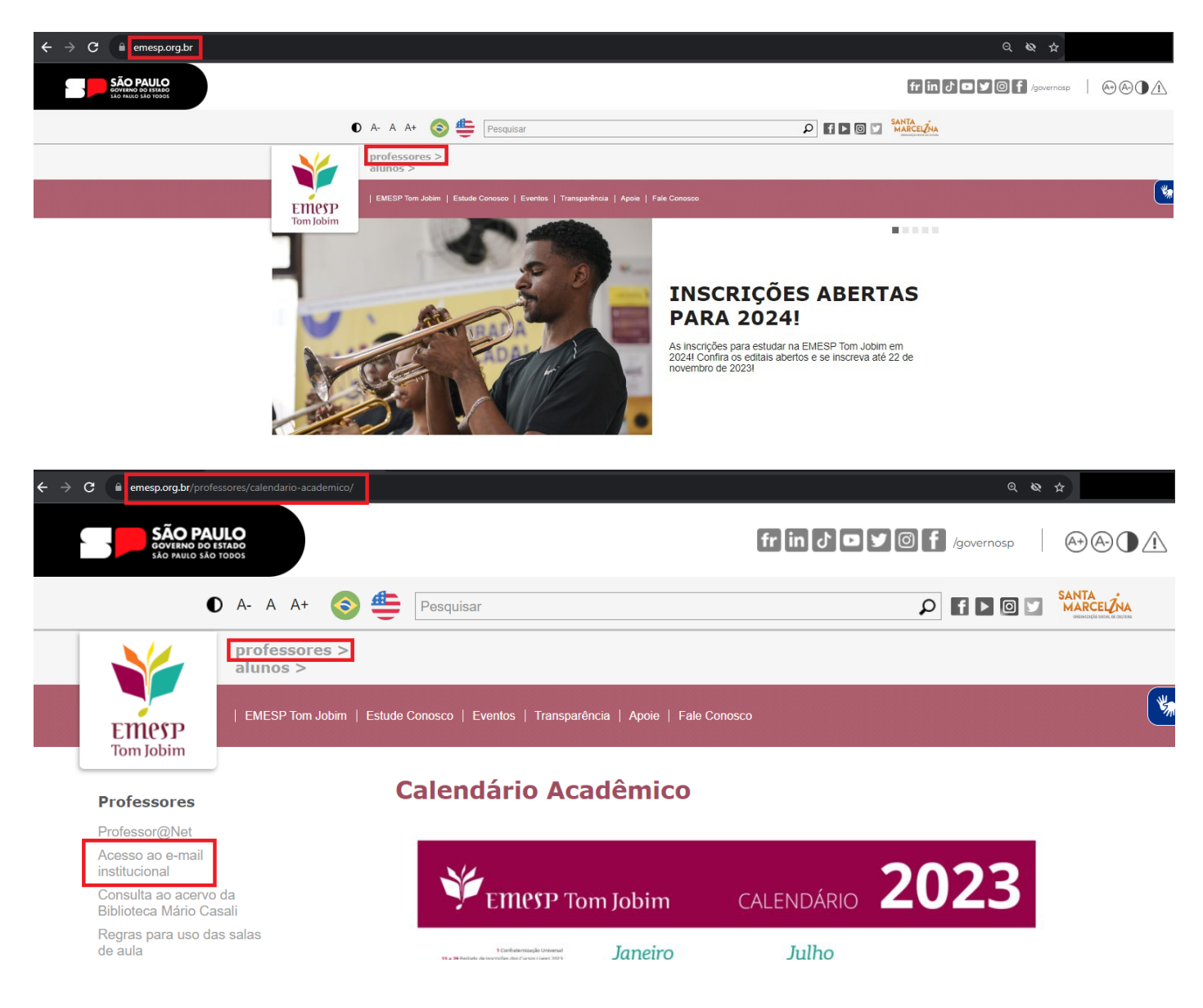

Incluir o endereço de e-mail da Santa Marcelina Cultura e senha de acesso ao Outlook:

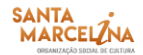

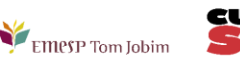

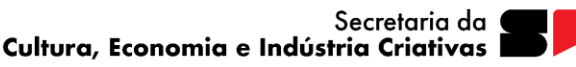

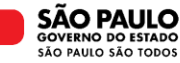

| Esqueci minha senha                                                              | Não consegue acessar sua conta?<br>Voltar Avancar                                                             | solicitado a entrar.                                                               |
|----------------------------------------------------------------------------------|----------------------------------------------------------------------------------------------------|------------------------------------------------------------------------------------|
| Entrar<br>seja bem vindo ao seu portal de colaborador do<br>dicrosoft Office 365 | Seja bem vindo ao seu portal de colaborador do<br>Microsoft Office 365.<br>Equipe de Tecnologia da Informação | Não Sim<br>Seja bem vindo ao seu portal de colaborador do<br>Microsoft Office 365. |
| iquipe de Tecnologia da Informação                                               | 🖓 Opções de entrada                                                                                           | Equipe de Tecnologia da Informação                                                 |

| [           | ٥          |                            |                          |                    |               |                          |                       |          |
|-------------|------------|----------------------------|--------------------------|--------------------|---------------|--------------------------|-----------------------|----------|
|             | iii o      | Dutlook                    | Q                        | Pesquisar          |               |                          |                       |          |
| -           |            | lova mensagem              | Ē Es                     | svaziar itens em D | estaqu        | ues 🙆 Marcar todos       | s como lidos 🌱        | Desfazer |
|             | > F        | avoritos                   | $\odot$                  | Destaques (        | Outros        |                          | Filtrar $\vee$        |          |
|             | ✓ F<br>> C | Pastas<br>Caixa de Entrada |                          |                    |               | 10                       | 15:24<br>contato e tã | Î        |
|             | ØF         | Rascunhos                  |                          |                    |               |                          | 14:08<br>F SO         |          |
| ✓ Escolha c | o apli     | icativo [Teams]            | <b>j</b> i<br>:::<br>Apl | Teams              |               | Office 365 $\rightarrow$ |                       |          |
|             |            |                            |                          |                    |               | 0.01                     |                       |          |
|             |            |                            | w                        | Word               | x             | Excel                    |                       |          |
|             |            |                            | •                        | PowerPoint         | N             | OneNote                  |                       |          |
|             |            |                            | 5                        | SharePoint         | Tji           | Teams                    |                       |          |
|             |            |                            | s                        | Sway               | E-            | Forms                    |                       |          |
|             |            |                            | Todo                     | s os aplicativos   | $\rightarrow$ |                          |                       |          |

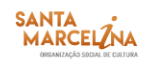

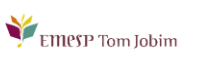

CULT

SP

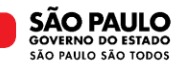

✓ Escolha a opção [Equipes] e acesse a pasta Professores e Professoras da EMESP Tom Jobim:

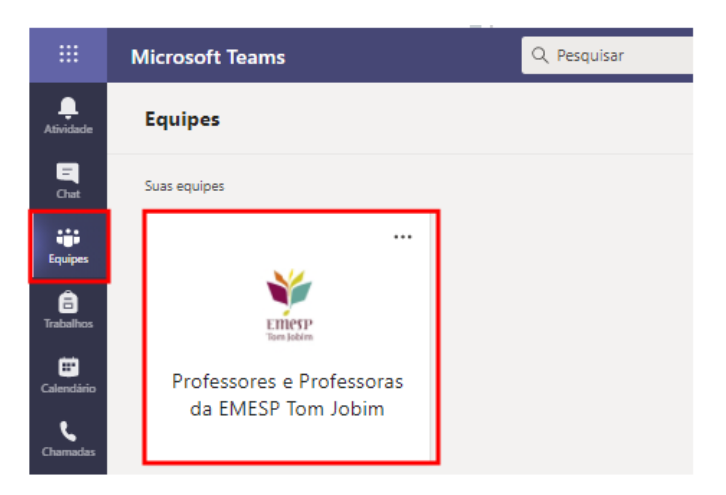

✓ A pasta dos(as) professores(as) estará disponível como um Grupo Privado. Faça a opção pela pasta
 Avaliações do 2º Semestre 2023 – Cursos EAD e depois clique em [Arquivos]:

|                        | Ŵ                                                     | Q. Pesquisar                             |                                                     |                                                |
|------------------------|-------------------------------------------------------|------------------------------------------|-----------------------------------------------------|------------------------------------------------|
| Q<br>Atividade         | < Todas as equipes                                    | Kvaliações 2º Semestre 2023 - C Posta    | gens <mark>Arquivos</mark> - Notas +                | Ct Reunir v                                    |
| (=)<br>Chat            | Eller                                                 | + Novo ∨ ↑ Carregar ∨ 目 Editar no modo o | de exibição de grade 🛛 🖄 Compartilhar 🛛 😷           | = Todos os Documentos $\lor  \nabla  \bigcirc$ |
| <b>iii)</b><br>Equipes | Tom Jobim                                             | Avaliações 2º Semestre 2023 - Cursos EAD |                                                     |                                                |
| ê                      | Professores e Professoras da                          | 🗋 Nome 🗸                                 | Modificado $\checkmark$ Modificado por $\checkmark$ | + Adicionar coluna                             |
| Tarefas                | Geral                                                 | Nandré damião                            | Há cerca de uma h Juliana Inacio da Si              |                                                |
| Calendário             | Avaliações 2º Semestre 2023 - Cursos EAD              | CINTHIA SELL                             | Há cerca de uma h Juliana Inacio da Si              |                                                |
| Chamadas               | IV CONCURSO COMPOSIÇÃO 2023_EDUAR<br>9 canais ocultos | CRISTINA MACHADO                         | Há cerca de uma h Juliana Inacio da Si              |                                                |
|                        |                                                       | HERIVELTO BRANDINO                       | Há cerca de uma h Juliana Inacio da Si              |                                                |
| 60                     |                                                       | <sup>S'</sup> LUIS PEREZ                 | Há cerca de uma h Juliana Inacio da Si              |                                                |

✓ Diversas pastas estarão disponíveis com os nomes dos(as) professores(as). Faça a busca pela sua pasta e acesse:

|                | Ŵ                                                 | Q. Pesquisar                                                                   |                                                                                    |
|----------------|---------------------------------------------------|--------------------------------------------------------------------------------|------------------------------------------------------------------------------------|
| Q<br>Atividade | < Todas as equipes                                | Avaliações 2º Semestre 2023 - C Postagens Arquivos Votas +                     | 🗅 Reunir 🗸                                                                         |
| (=)<br>Chat    | Eller                                             | + Novo ✓                                                                       | $\cdots \qquad \equiv \mbox{ Todos os Documentos}^{\star} \ \lor  \nabla  \  \  0$ |
| <b>Equipes</b> | Professores e Professoras da                      | Avaliações 2º Semestre 2023 - Cursos EAD > ANDRÉ DAMIÃO                        |                                                                                    |
| Tarefas        | Geral<br>Avaliações 1º Semestre 2023 - Cursos FAD | Nome ✓ Laboratório de criação Musical - EAD - TERÇA-FEIRA - 1830-2030 (CLI024) | Modificado >>>>>>>>>>>>>>>>>>>>>>>>>>>>>>>>>>>>                                    |
| Calendário     | Avaliações 2º Semestre 2023 - Cursos EAD          |                                                                                |                                                                                    |
| Chamadas       | 9 canais ocultos                                  |                                                                                |                                                                                    |

 $\checkmark$  Ao acessar a pasta individual com o nome do(a) professor(a), estarão disponíveis subpastas com a divisão por disciplina/curso. Salve os documentos de cada aluno(a) de acordo com a disciplina/curso em que está agendado(a):

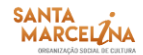

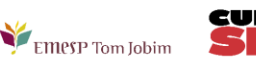

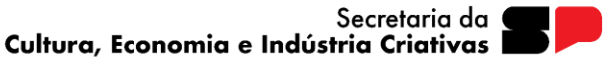

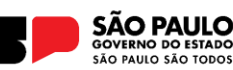

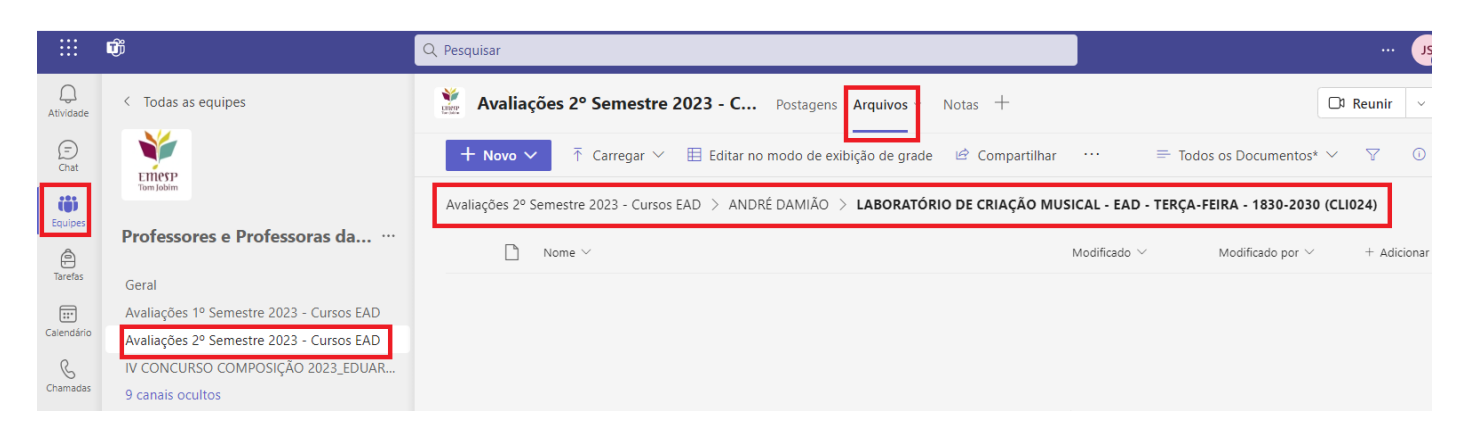

 ✓ Para salvar os documentos, clicar em [Carregar], escolher o tipo de documento [Arquivos ou Pasta] e fazer a busca do material salvo em seu computador, tablete ou celular:

|                | Ŵ                                        | Q Pesquisar                                                                                                 |                         |
|----------------|------------------------------------------|----------------------------------------------------------------------------------------------------|-------------------------|
| Q<br>Atividade | < Todas as equipes                       | ¥ Avaliações 2º Semestre 2023 - C Postagens Arquivos - Notas +                                              | Ĵ <sup>a</sup> Reunir ∨ |
| (=)<br>Chat    | Ellesp                                   | + Novo ∨ T Carregar ∨ 目 Editar no modo de exibição de grade 🖻 Compartilhar … 🖙 Todos os Documentos* ∨       | / Y 0                   |
| <b>Equipes</b> | Tom Jobim                                | Avaliações 2º Seme Arquivos NDRÉ DAMIÃO > LABORATÓRIO DE CRIAÇÃO MUSICAL - EAD - TERÇA-FEIRA - 1830-2030 (C | :LI024)                 |
| )<br>Tarefas   | Protessores e Protessoras da             | Nor Modelo     Modelo                                                                                       | + Adicionar c           |
|                | Geral                                    |                                                                                                    |                         |
| Calendário     | Avaliações 1º Semestre 2023 - Cursos EAD |                                                                                                    |                         |
| R              | IV CONCURSO COMPOSIÇÃO 2023_EDUAR        |                                                                                                    |                         |
| Chamadas       | 9 canais ocultos                         |                                                                                                    |                         |

✓ Selecionar o Arquivo (é possível selecionar um ou vários arquivos por vez) ou Pasta (só é possível selecionar uma Pasta por vez) e clicar em [Abrir]:

| O Abrir                                                                                                    |                                                                                                    |                                                                                                    |                                                                                                    |                                     |     |                                       |         | ×   |
|----------------------------------------------------------------------------------------------------|----------------------------------------------------------------------------------------------------|----------------------------------------------------------------------------------------------------|----------------------------------------------------------------------------------------------------|-------------------------------------|-----|---------------------------------------|---------|-----|
| ← → ✓ ↑ 🚔 → Este Computador → Documentos                                                                                                    |                                                                                                    |                                                                                                    |                                                                                                    |                                     | v Ū | Pesquisar Document                    | os      | Q   |
| Organizar 🔻 Nova pasta                                                                                                    |                                                                                                    |                                                                                                    |                                                                                                    |                                     |     | 8==                                   | •       | ?   |
| <ul> <li>Acesso rápido</li> <li>Área de Trabalho</li> <li>Downloads</li> <li>Downloads</li> <li>COMUNICADOS</li> <li>LISTAS DE PRESENÇA</li> <li>DROFESSORES(AS)</li> <li>OneDrive - Associacao de Cultura, Educação e Ass. Social Santa Marce</li> <li>Este Computador</li> <li>Área de Trabalho</li> <li>Downloads</li> <li>Imagens</li> <li>Músicas</li> <li>Objetos 3D</li> <li>Videos</li> <li>Dico Local (C:)</li> <li>Home_Files (\srvmnt) (H:)</li> <li>Rede</li> </ul> | Arquivos do Outlook Modelos Personalizados do Office PASTA,ALUNO JOÃO Novelas Documento do Microsoft Word Novelas Documento do Microsoft Word PROVA,ALUNOS,JOÃO | Data de modificaç<br>26/05/2023 18:46<br>01/07/2021 09:11<br>23/11/02/00 10:31<br>31/05/2023 10:28<br>06/10/2022 16:14<br>31/05/2023 10:28 | Tipo<br>Pasta de arquivos<br>Pasta de arquivos<br>Pasta de arquivos<br>Pasta de arquivos<br>Documento do Mi<br>Documento do Mi | Татапho<br>269 КВ<br>174 КВ<br>0 КВ |     |                                       |         |     |
| Nome PROVA_ALUNOS_JOÃO                                                                                                    |                                                                                                    |                                                                                                    |                                                                                                    |                                     |     | <ul> <li>Todos os arquivos</li> </ul> |         | ~   |
|                                                                                                    |                                                                                                    |                                                                                                    |                                                                                                    |                                     |     | Abrir                                 | Cancela | r . |

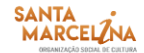

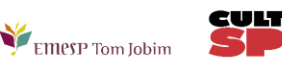

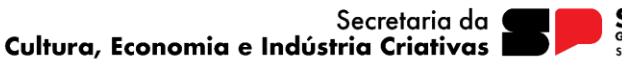

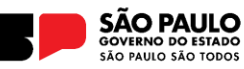

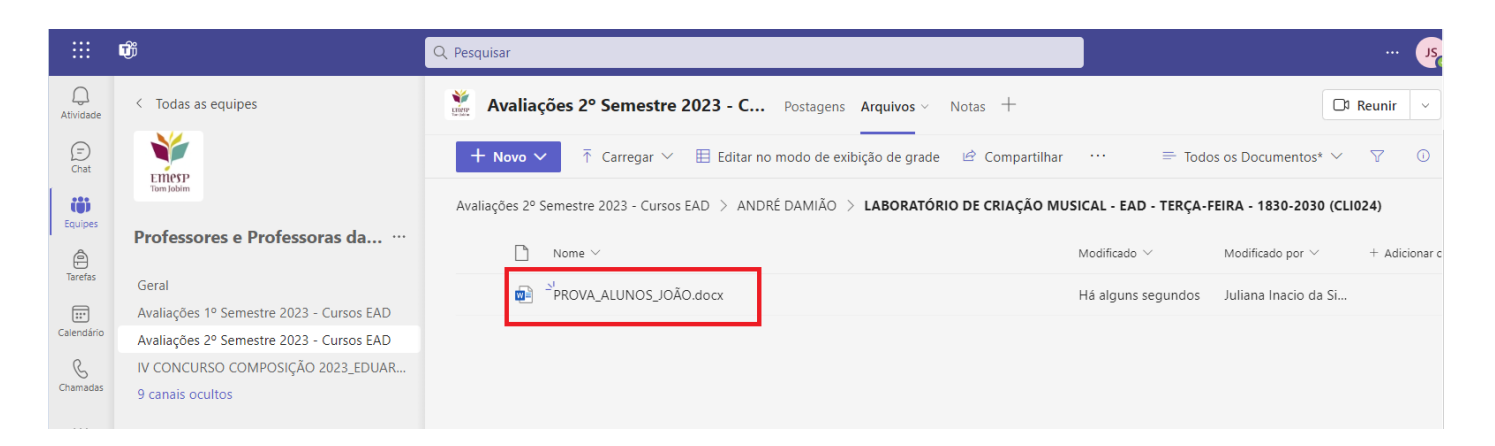

Para qualquer dúvida relacionada ao Professor@Net, o(a) professor(a) poderá enviar um e-mail para grupo secretaria emesp@emesp.org.br, ou comparecer pessoalmente à Departamento de Controle e Registros Acadêmicos, para que possamos ajudá-lo(a) da melhor maneira possível.

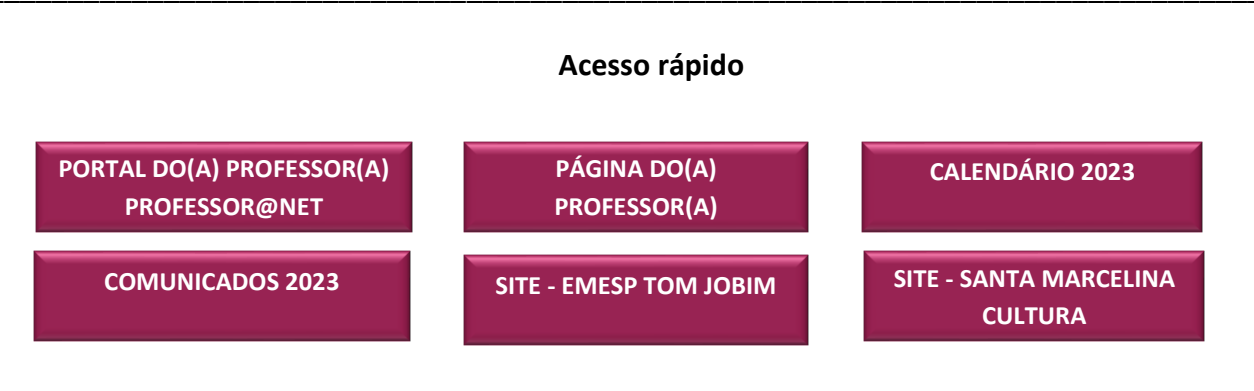

#### **CONTATOS:**

(11) 3221-0750 / (11) 3585-9889 grupo secretaria emesp@emesp.org.br

#### **DATA DO ENVIO:** 01/11/2023

Atenciosamente, Equipe Pedagógica da EMESP Tom Jobim

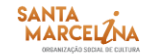

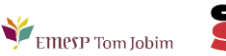

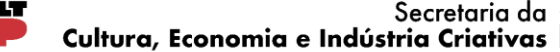

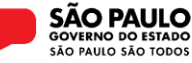